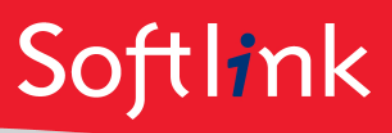

## How to verify that Microsoft Reporting Services is Installed and configured

The following document outlines the steps for confirming that Reporting Services has been installed and configured successfully on your server. It does not cover installation, troubleshooting, or the configuration process.

- 1. Open **Reporting Services Configuration Manager** (usually listed under Programs | Microsoft SQL Server | Configuration Tools).
- 2. Confirm that you can connect to the SQL Server Instance.

| Reporting Services Configuration Connection                                                               |                |           |  |  |
|----------------------------------------------------------------------------------------------------|----------------|-----------|--|--|
| SQL Server 2012<br>Reporting Services                                                                     |                | ()XOXOXOX |  |  |
| Please specify a server name, click the Find button, and select a report server<br>instance to configure. |                |           |  |  |
| Server Name:                                                                                              | 4698KVIRT Find |           |  |  |
| Report Server Instance:                                                                                   | MSSQLSERVER V  |           |  |  |
| 0                                                                                                    | Connect Cancel |           |  |  |

3. Ensure that the URLs for the "Web Service URL" and the "Report Manager URL" are hyperlinked and accessible when clicked:

| D)                                         | Reporting Services Config                             | uration Manager: 4698KVIRT\MSSQLSERVER                                                                            | _ <b>D</b> X              |
|--------------------------------------------|-------------------------------------------------------|----------------------------------------------------------------------------------------------------|---------------------------|
| SQL Server 2012<br>Reporting Services Conf | iguration Manager                                     |                                                                                                    |                           |
|                                            | Web Service URL                                       |                                                                                                    |                           |
| Service Account                            | Configure a URL us instance, or to spec               | ed to access the Report Server. Click Advanced to define multiple URLs f<br>ify additional parameters on the URL. | or a single Report Server |
| Ji∰ Web Service URL                        | -Report Server Web Service Virt<br>Virtual Directory: | ReportServer                                                                                                    |                           |
| 🔰 Database                                 | Report Server Web Service Site                        | identification                                                                                                    |                           |
| Report Manager URL                         | IP Address:<br>TCP Port:                              | All Assigned (Recommended)                                                                                        |                           |
| 🚖 E-mail Settings                          | SSL Certificate:                                      | (Not Selected)                                                                                                    |                           |
| Execution Account                          | SSL Port:                                             |                                                                                                    | Advanced                  |
| 🌂 Encryption Keys                          | -Report Server Web Service URI<br>URLs:               | s<br>http://4598KVIRT:80/ReportServer                                                                             |                           |
| 📇 Scale-out Deployment                     |                                                       |                                                                                                    |                           |
|                                            | Results                                               |                                                                                                    |                           |
|                                            |                                                       |                                                                                                    |                           |
|                                            |                                                       |                                                                                                    | Сору                      |
| 0                                          |                                                       |                                                                                                    | Apply Exit                |

4. To test access to the reporting services interface, open a web browser and enter the Report Manager URL (e.g. http://servername/Reports) or click the URL from the Report Manager URL screen. You should see a screen similar to the following if working:

| < ) 🕼 http://4698kvitt/Reports/Pages/Fo 🔎 🗸 😋 Home - Report Manager 🛛 🗙                 | <b>□_ ×</b><br>∩ ★ ‡        |
|-----------------------------------------------------------------------------------------|-----------------------------|
|                                                                                         | Home   Site Settings   Help |
| SQL Server Reporting Services Home                                                      | Search                      |
| 🖆 New Folder 🕕 💆 New Data Source 👘 🎬 Report Builder 👘 🕍 Folder Settings 👘 🥀 Upload File | 🛄 Details View              |
|                                                                                         |                             |
|                                                                                         |                             |
|                                                                                         |                             |

Powering Knowledge Performance